1507-

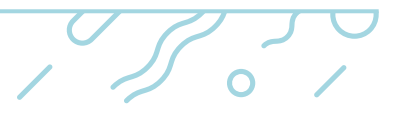

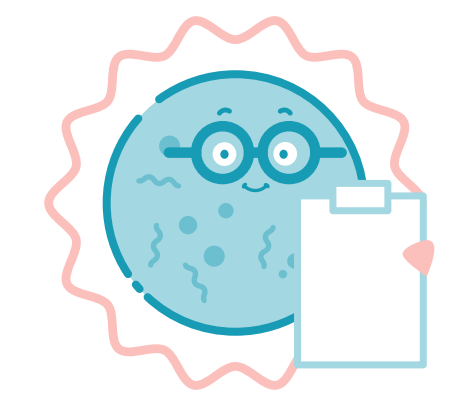

Your Healthpath Dashboard: A QUICK GUIDE

Ultimate Gut Health Test Advanced Gut Health Test Essential Gut Health Test

i ° S n

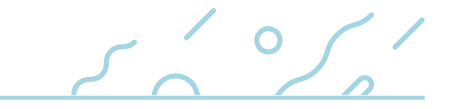

### Healthpath homepage

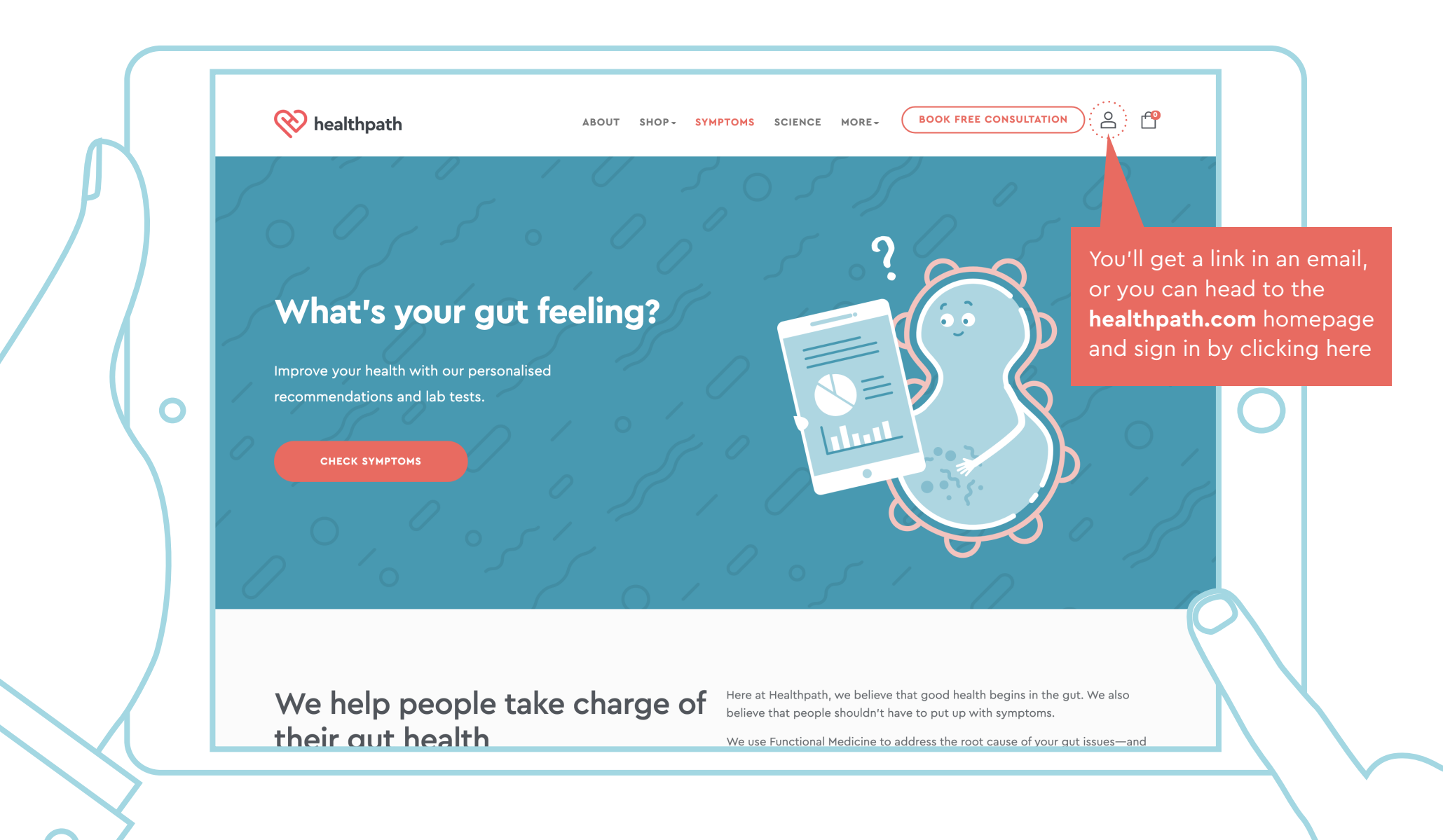

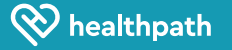

#### Welcome page

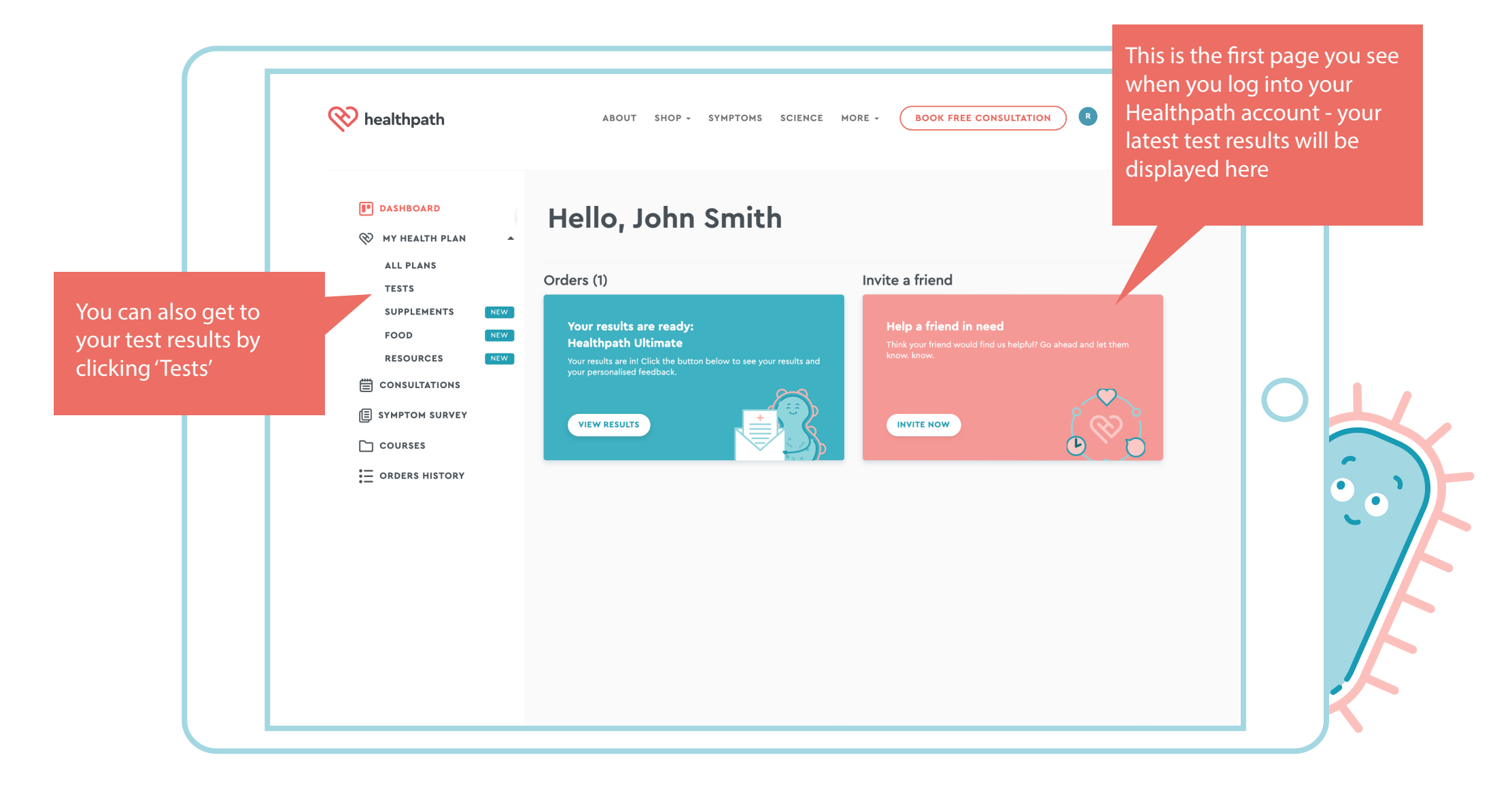

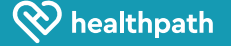

# Summary of your tests results

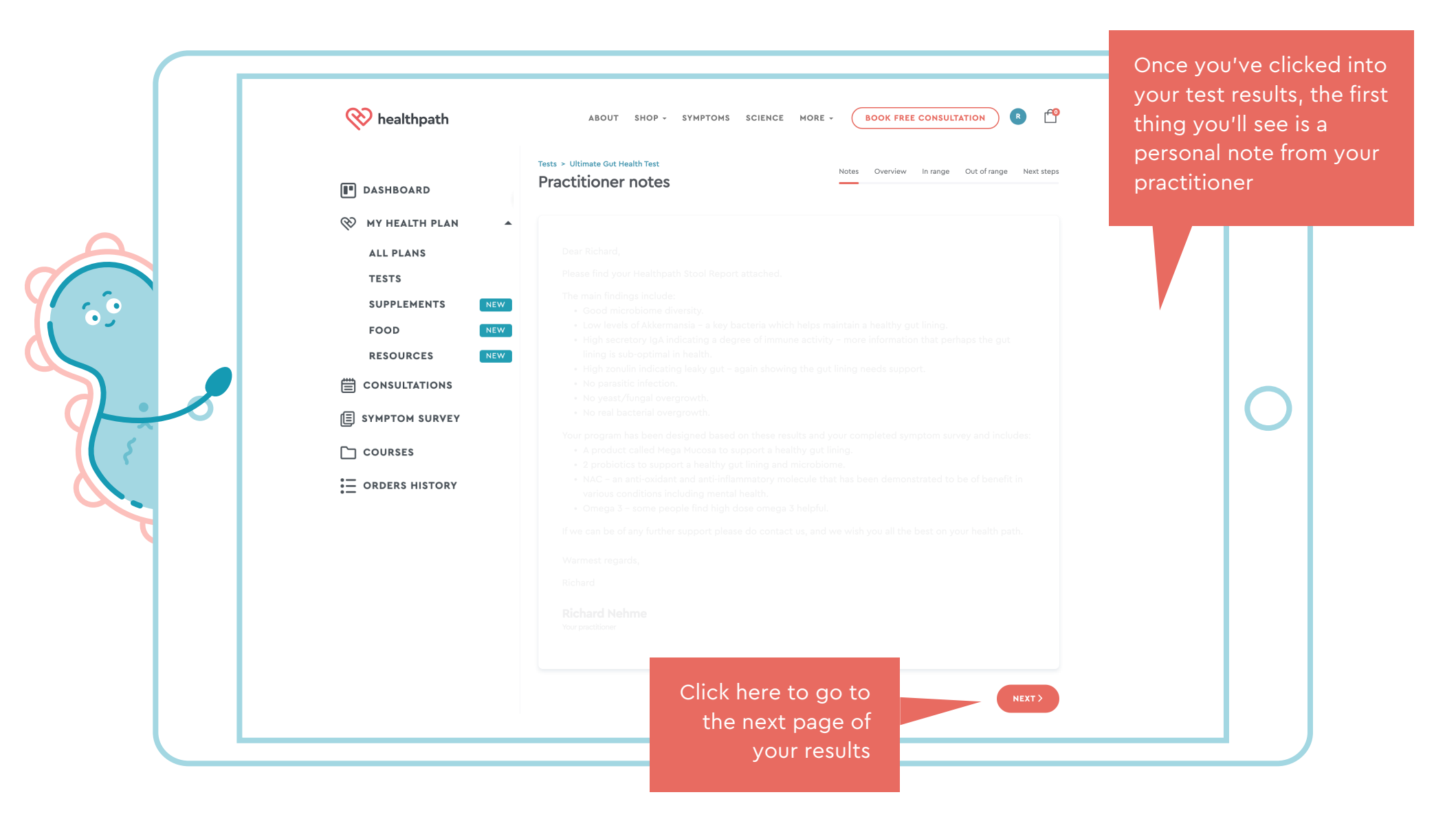

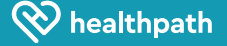

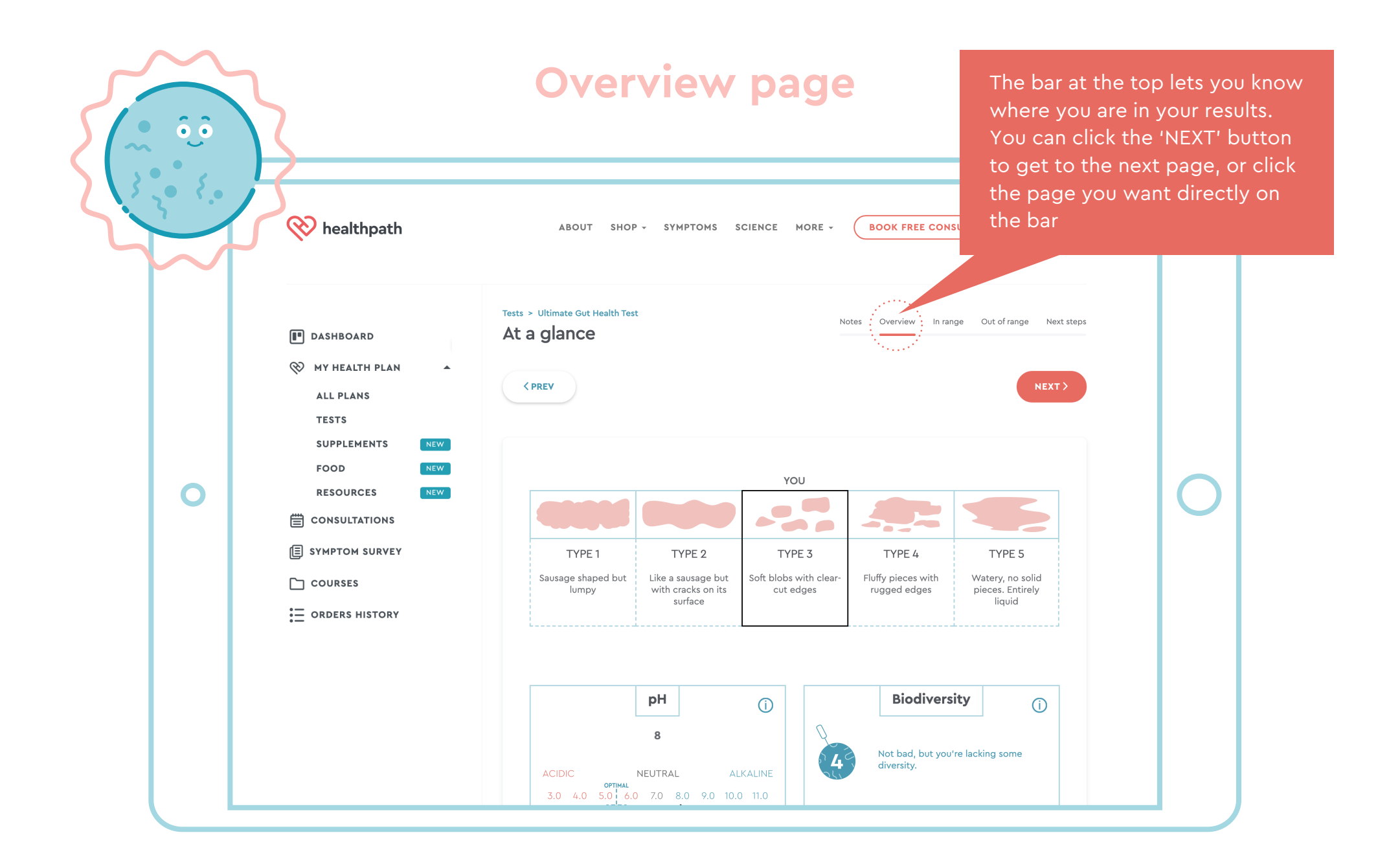

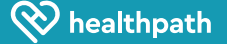

#### In range page

|   | 🛞 healthpath                                                                                                    | ABOUT SHOP - SYMPTOMS SC                                                                                                    | CIENCE MORE + BOOK FREE CONSULTATION R                                                                                                    |   |
|---|----------------------------------------------------------------------------------------------------|----------------------------------------------------------------------------------------------------|----------------------------------------------------------------------------------------------------|---|
| 0 | DASHBOARD   MY HEALTH PLAN   ALL PLANS   TESTS   SUPPLEMENTS   FOOD   RESOURCES   RESOURCES   CONSULTATIONS   SYMPTOM SURVEY   COURSES   COURSES   ORDERS HISTORY | Tests > Ultimate Gut Health Test Results - in range Show detailed description           Image: Comparison Image: Comparison Image: Com | Notes       Overview       In range       Out of range       Next steps         DOWNLOAD LAB REPORT       NEXT >         You can download<br>the original lab<br>report here       NEXT >         Optimal       Image: Control of the control of the control of the |   |
|   |                                                                                                    | Bacteroidetes                                                                                                    |                                                                                                    | 5 |
|   |                                                                                                    | Bacteroides     Prevotella                                                                                                    | Optimal Optimal                                                                                                    |   |

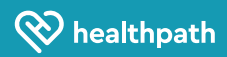

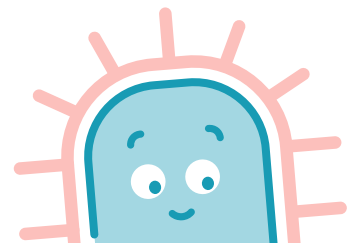

### Out of range page

|   | 🛞 healthpath                                                                                                    | ABOUT SHOP - SYMPTOMS SCIENCE                                                                                                    | E MORE - BOOK FREE CONSULTATION R 1                                                                                                    |  |
|---|----------------------------------------------------------------------------------------------------|----------------------------------------------------------------------------------------------------|----------------------------------------------------------------------------------------------------|--|
| 0 | Image: Dashboard   Image: Dashboard   Image: Dashboard   Image: Dashboard   All plans   All plans   Tests   SUPPLEMENTS   FOOD   NEW   FOOD   RESOURCES   Image: Dashboard   Image: Dashboard   I | Tests > Ultimate Gut Health Test<br>Results - out of range<br>Show detailed description () ()<br>() ()<br>() () () () () () () () () () () () () ( | Note Verview In range Out of range   Instantion of the second second |  |

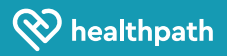

## Next steps page

| healthpath<br>THE UK GUT HEALTH EXT                                                                                                    | ABOUT SHOP - SYMPTOMS SCIENCE MORE - BOOK FREE CONSULTATION R P                                                                                                    |
|----------------------------------------------------------------------------------------------------|----------------------------------------------------------------------------------------------------|
| ■ DASHBOARD<br>MY HEALTH PLAN<br>ALL PLANS<br>TESTS<br>SUPPLEMENTS<br>FOOD<br>RESOURCES<br>CONSULTATIONS<br>SYMPTOM SURVEY<br>COURSES<br>CONDERS HISTORY | Image: Control of angle interview of angle interview         Image: Control of angle interview         Image: Control of angle |

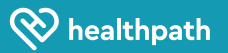

|                                                                                           | Realthpath                                                                                                    | ABOUT SHOP & SYMPTOMS SCIENCE MORE & BOOK FREE CONSU                                                                                                    |                                                                                                    |                                                                                                   | Here, you'll see all your health<br>plans - these have been created by<br>a practitioner based on your test<br>results and symptoms |   |  |  |
|-------------------------------------------------------------------------------------------|----------------------------------------------------------------------------------------------------|----------------------------------------------------------------------------------------------------|----------------------------------------------------------------------------------------------------|---------------------------------------------------------------------------------------------------|----------------------------------------------------------------------------------------------------|---|--|--|
| You can view your<br>plan at any time by<br>clicking 'My Health<br>Plan' then 'All Plans' | DASHBOARD MY HEALTH PLAN ALL PLANS TESTS SUPPLEMENTS FOOD RESOURCES RESOURCES CONSULTATIONS SYMPTOM SURVEY COURSES ORDERS HISTORY | Your plans (4)<br>All your plans (4)<br>NAME<br>Plan - 09 Feb 2023<br>Plan - 22/11/22<br>Plan - 19/05/22<br>Plan - 07/04/21<br>Showing 1 to 4 of 4 entries | GOAL<br>Addressing your symptoms and r<br>Addressing your symptoms and r<br>Addressing your symptoms and r | DATE RECEIVED           09/02/2023           22/11/2022           19/05/2022           07/04/2021 | ACTIONS<br>VIEW :<br>VIEW :<br>VIEW :<br>VIEW :                                                                                     | 0 |  |  |

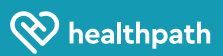

# Your plan summary

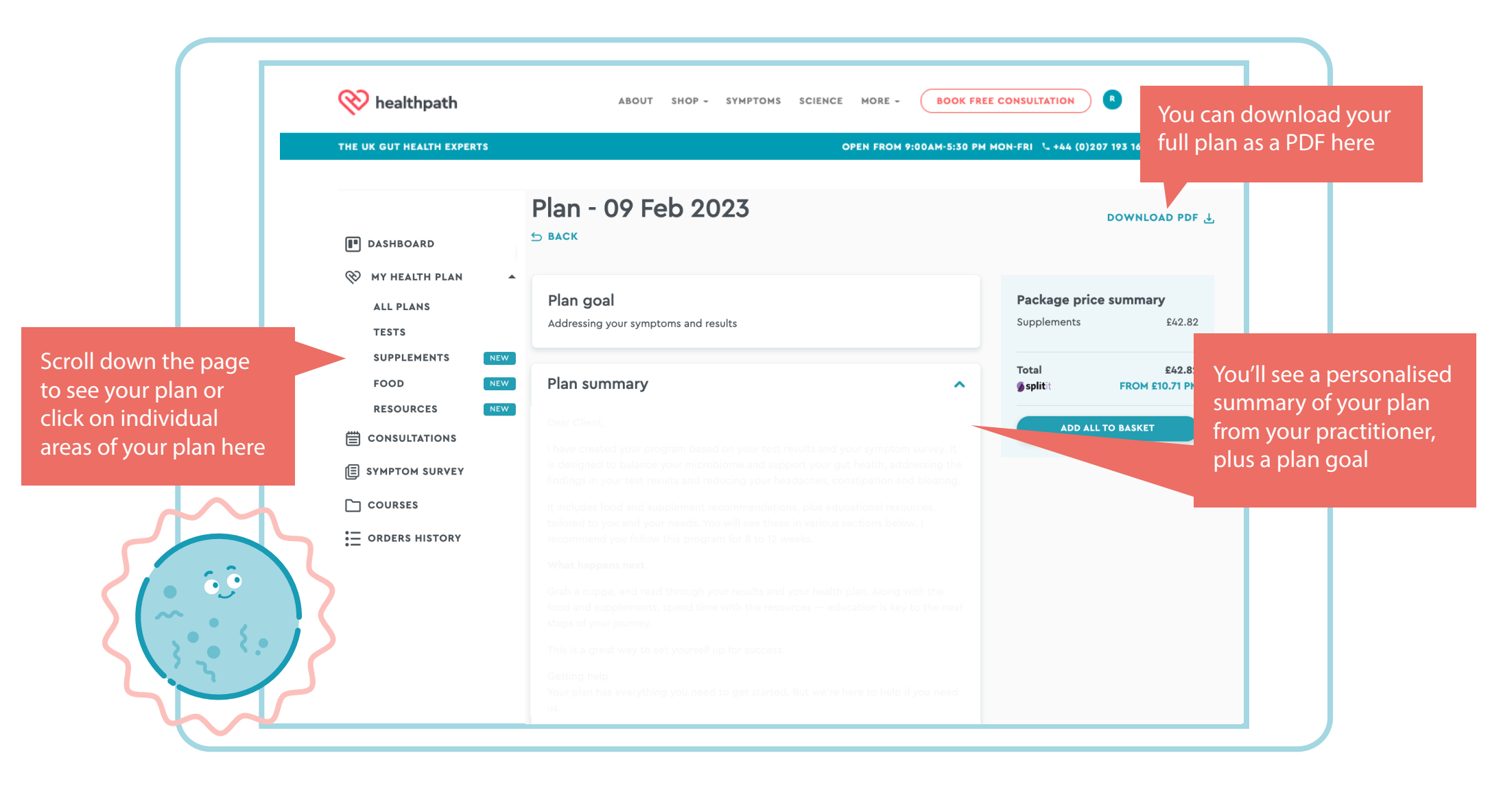

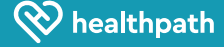

# Your recommended supplements

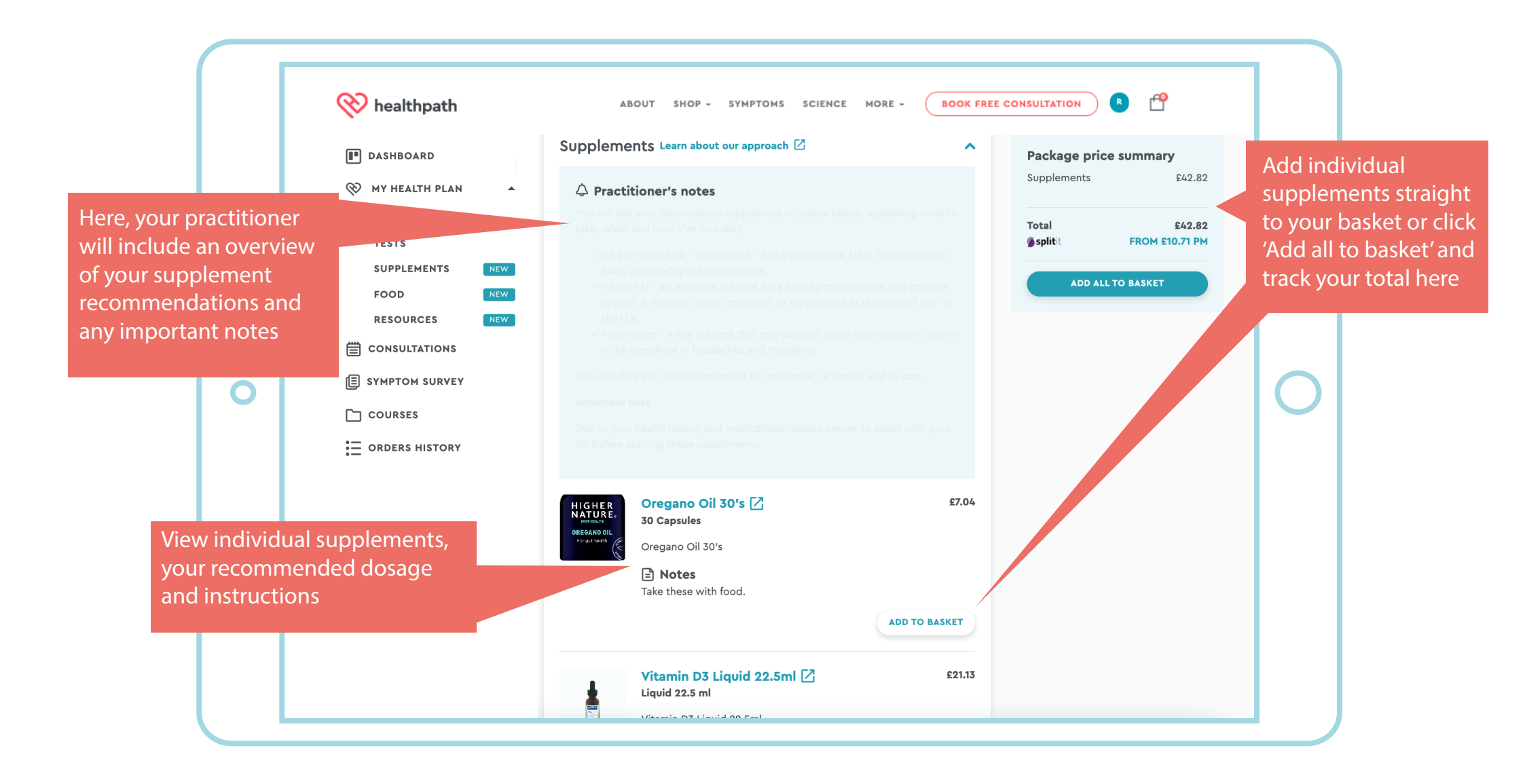

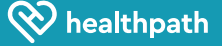

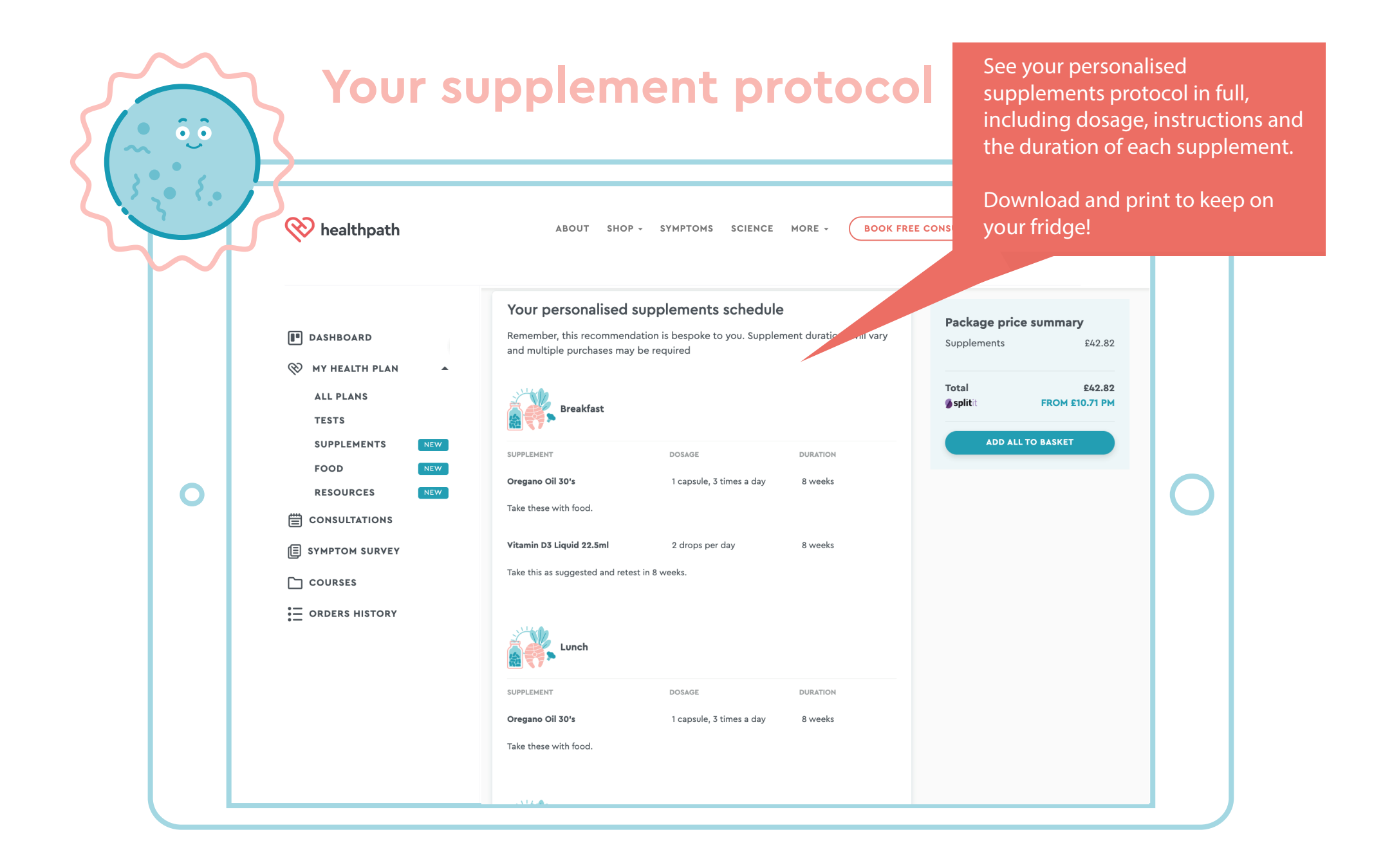

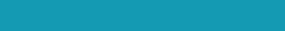

www.healthpath.com

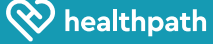

## Meal plans and resources

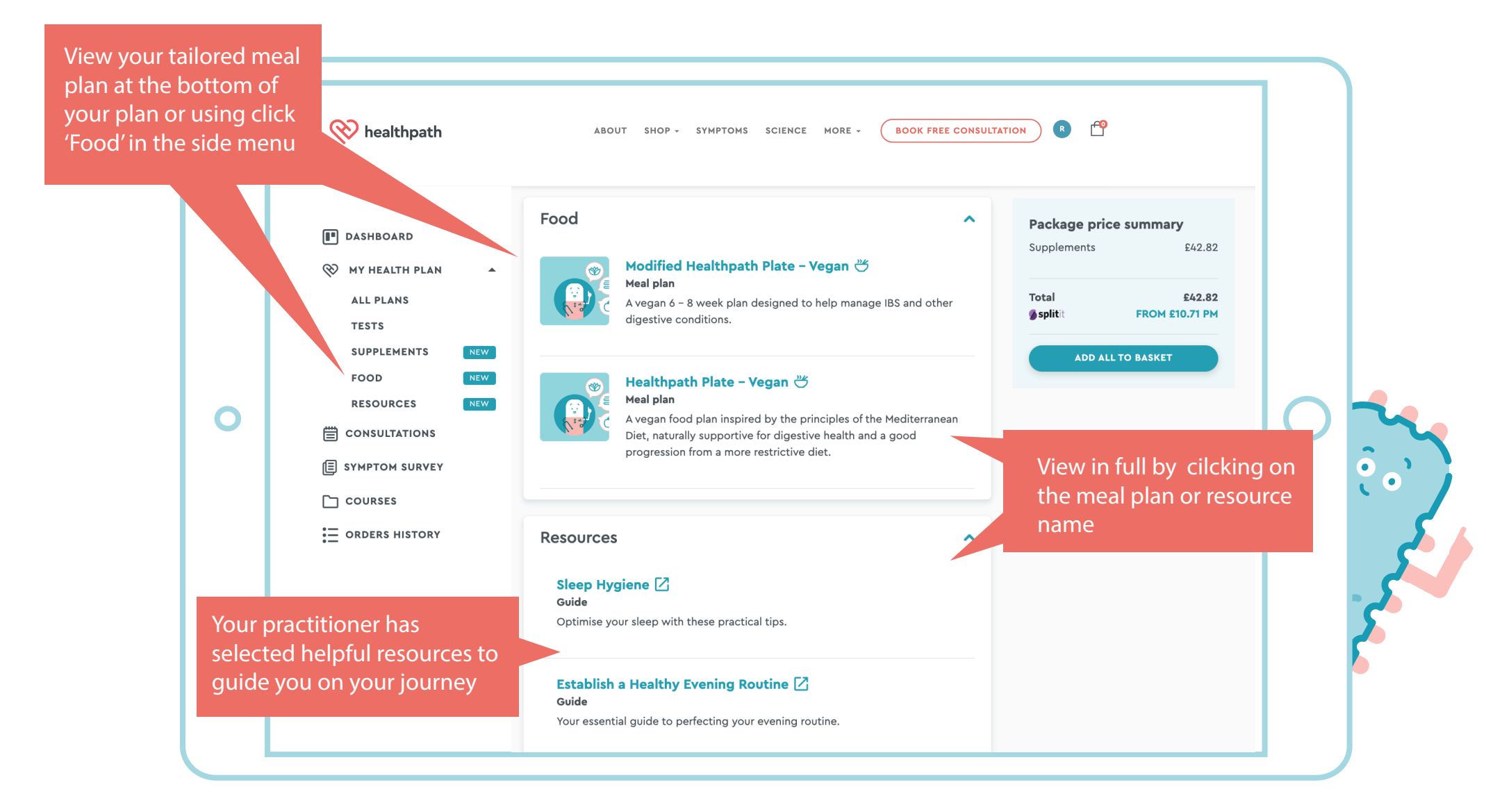

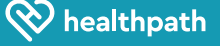

## Your meal plan

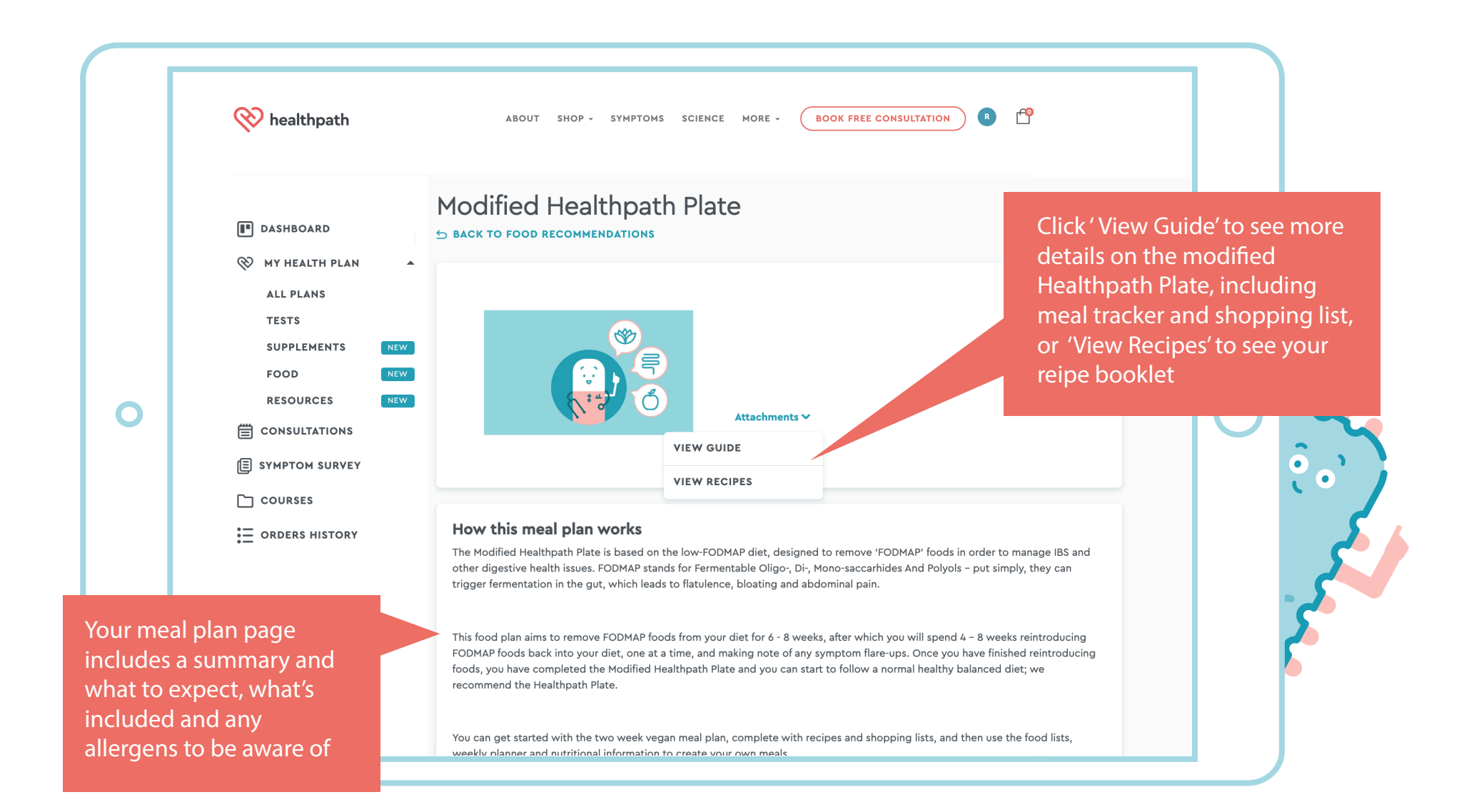

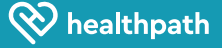

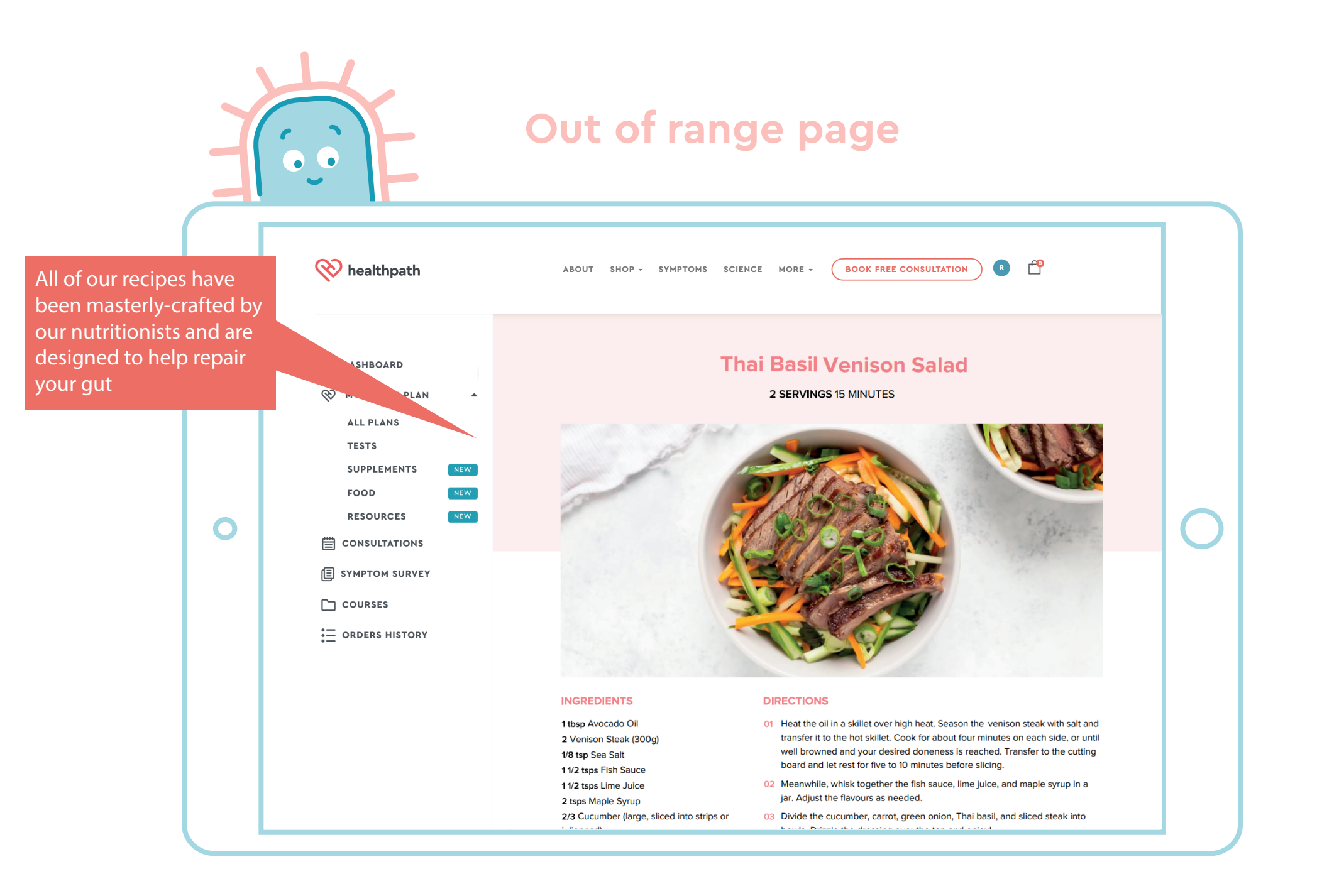

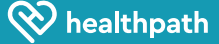

#### **Your resources**

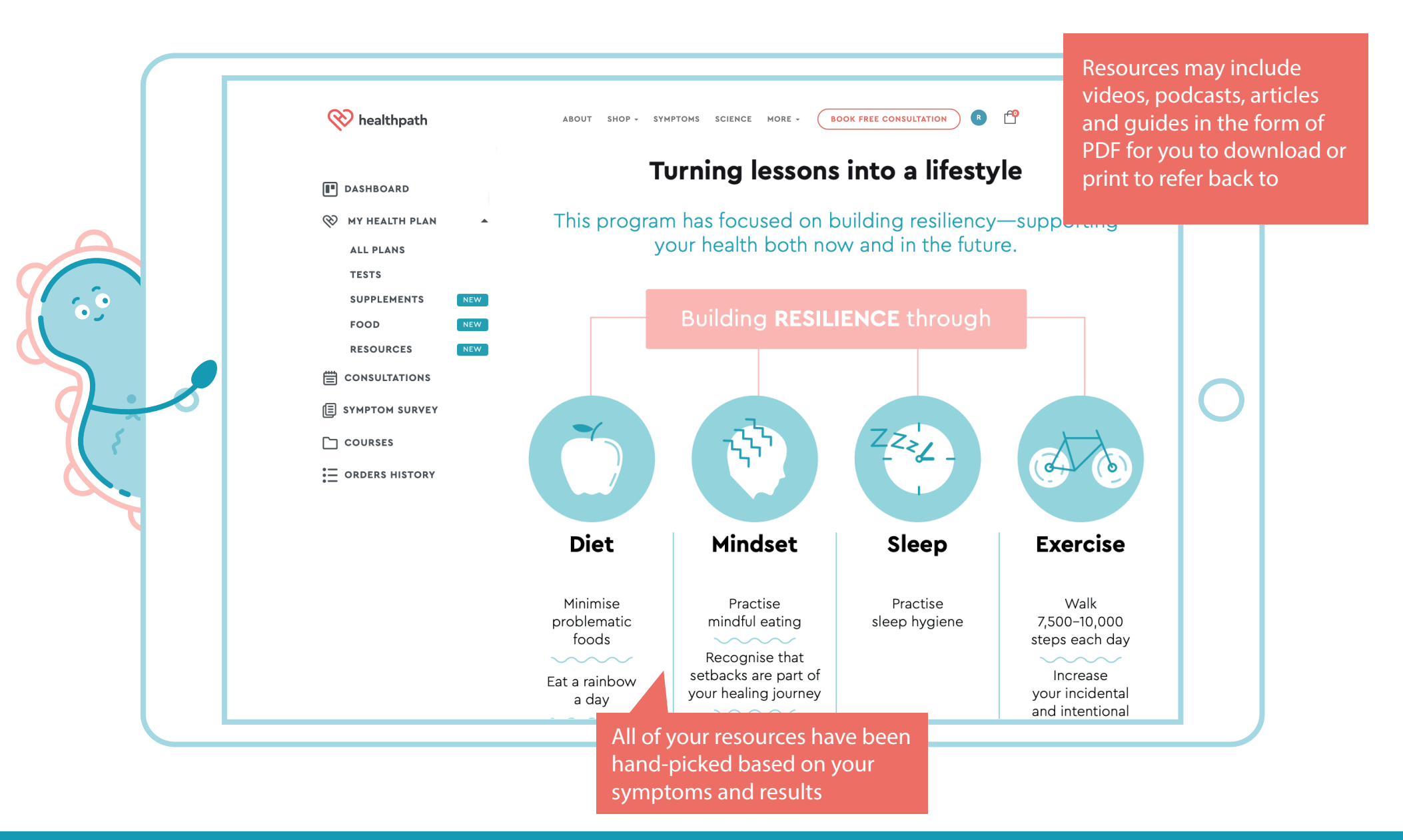

www.healthpath.com

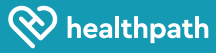